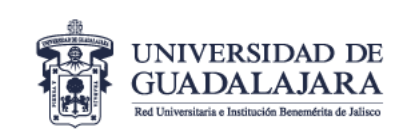

# Manual Capturas de Pantalla SISUP para integrar a expediente PROESDE

Diríjase al Sistema Unificado PRODEP (SISUP) a través de la URL: <u>https://dgesui.ses.sep.gob.mx/sisup/login</u>

Escriba sus datos de usuario y contraseña del SISUP y dé clic en "Ingresar"

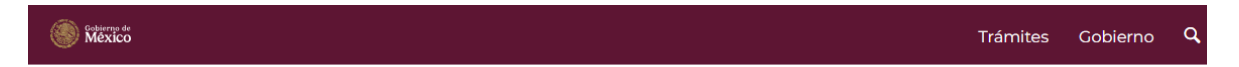

### Programa para el Desarrollo Profesional Docente (PRODEP), Tipo Superior

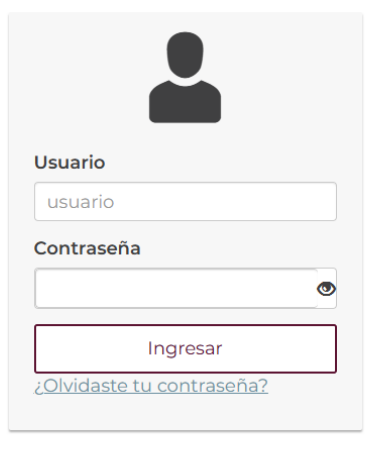

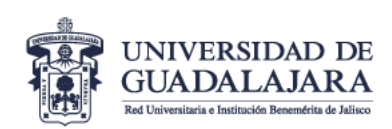

## Tutoría

En el apartado de datos curriculares seleccione el apartado "Tutoría"

| México        |                                                                 |                                             | т                       | rámites Gol | pierno <b>Q</b>        |
|---------------|-----------------------------------------------------------------|---------------------------------------------|-------------------------|-------------|------------------------|
| <b>^</b>      | Datos Generales +                                               | Datos Curriculares +                        | Información Adicional + | Solicitudes | Mi Perfil <del>-</del> |
| Avisos PRODEP | Líneas de in<br>Producción<br>Proyectos de<br>Docencia<br>Tesis | vestigación<br>académica<br>e investigación |                         |             |                        |
|               | Tutoría                                                         |                                             |                         |             |                        |
|               | Gestión aca<br>Participació                                     | démica<br>n en PE (Individual)              |                         |             |                        |

El sistema arrojara el listado de tutorías registradas por cada PTC, para que el profesor pueda visualizar su nombre debe dar clic en la esquina superior derecha en el apartado "Mi perfil"

| Mexico                        |                              |                            |                            | Π                                    | ámites Go            | bierno Q   |
|-------------------------------|------------------------------|----------------------------|----------------------------|--------------------------------------|----------------------|------------|
| <b>^</b>                      | Datos Generales <del>-</del> | Datos Curriculares 🗸       | Informació                 | n Adicional +                        | Solicitude           | Mi Perfil+ |
| Horas a la semana dedicadas a | esta actividad"              | Documento o<br>Seleccionar | de asignaci<br>archivo Sin | Nombre de<br>UNIVERSIDA<br>Mis roles | el PTC<br>Ad de guae | ALAJARA    |
|                               |                              |                            |                            | Manual PTC                           |                      |            |
|                               |                              |                            |                            | Cerrar S                             | iesión               |            |
| Tipo de t                     | tutoría                      | Nivel                      | Estatus                    | Inicio                               | Término              |            |
| INDIVIDUAL -                  |                              | LICENCIATURA               | Concluida                  | 16/07/2024                           | 12/01/2025           | <b>~</b>   |
| INDIVIDUAL -                  |                              | LICENCIATURA               | Concluida                  | 16/07/2024                           | 12/01/2025           | <b>*</b>   |
| INDIVIDUAL -                  |                              | LICENCIATURA               | Concluida                  | 16/07/2024                           | 12/01/2025           | <b>~</b>   |
| INDIVIDUAL -                  |                              | LICENCIATURA               | Concluida                  | 16/07/2024                           | 12/01/2025           | <b>*</b>   |
| INDIVIDUAL -                  |                              | LICENCIATURA               | Concluida                  | 16/07/2024                           | 12/01/2025           | 1          |
| INDIVIDUAL -                  |                              | LICENCIATURA               | Concluida                  | 16/07/2024                           | 12/01/2025           |            |
| INDIVIDUAL -                  |                              | LICENCIATURA               | Concluida                  | 16/07/2024                           | 12/01/2025           |            |

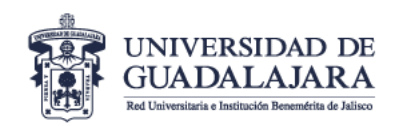

Posteriormente debe seleccionar de manera individual las actividades de las que dará evidencia, dando clic en el botón amarillo:

| Mexico               |                           |                            |                            | Т                                                  | rámites Gobierno Q          |
|----------------------|---------------------------|----------------------------|----------------------------|----------------------------------------------------|-----------------------------|
| â                    | Datos Generales +         | Datos Curriculares +       | Informaciór                | n Adicional +                                      | Solicitudes Mi Perfil-      |
| Horas a la semana de | dicadas a esta actividad' | Documento o<br>Seleccionar | de asignaci<br>archivo Sin | Nombre de<br>UNIVERSIDA<br>Mis roles<br>Manual PTC | el PTC<br>AD DE GUADALAJARA |
|                      | Tipo de tutoría           | Nivel                      | Estatus                    | ර Cerrar S                                         | Sesión<br>Término           |
| INDIVIDUAL -         |                           | LICENCIATURA               | Concluida                  | 16/07/2024                                         | 12/01/202                   |

El sistema mostrará la ventana con el detalle de la tutoría seleccionada:

| Edita información a                            | ampos obligatorios       |
|------------------------------------------------|--------------------------|
| Tipo de tutoría*                               |                          |
| INDIVIDUAL                                     | ~                        |
| Nivel de estudios"                             |                          |
| LICENCIATURA                                   | ~                        |
| Programa educativo                             |                          |
| LICENCIATURA EN SEGURIDAD CIUDADANA            | ~                        |
| Nombre de estudiante*                          |                          |
| Tipo de tutelaje                               |                          |
| GUÍA EN EL MEDIO UNIVERSITARIO Y ACADÉMICO     | ~                        |
| Estatus                                        |                          |
| Concluida                                      | ~                        |
| Fecha de inicio"                               |                          |
| 16/07/2024                                     | Ĭ                        |
| Fecha de término*                              |                          |
| 12/01/2025                                     | Ħ                        |
| Horas a la semana dedicadas a esta actividad"  |                          |
| 2                                              |                          |
| Ver archivo                                    |                          |
| Seleccionar archivo Sin archivos seleccionados |                          |
|                                                |                          |
|                                                | Cerrar Guardar cambios 🗎 |

Finalmente, la evidencia de Tutorías se integrará con la pantalla en donde se visualiza el nombre del profesor y listado de los tutorados, así como las ventanas con el detalle individual de cada registro que usted decida presentar correspondientes al ejercicio año 2024, en el orden en que aparecen en el listado correspondiente.

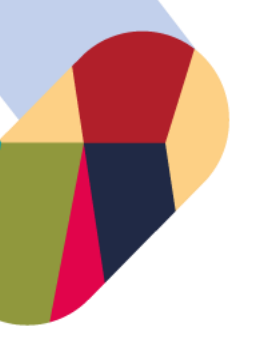

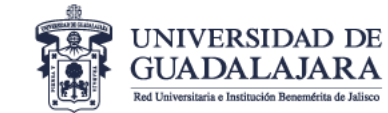

### **VICERRECTORÍA EJECUTIVA**

Coordinación General Académica y de Innovación

| Mexico         |                                |                          |                            | т                                  | rámites Go           | bierno Q   |
|----------------|--------------------------------|--------------------------|----------------------------|------------------------------------|----------------------|------------|
| â              | Datos Generales +              | Datos Curriculares 🕶     | Informació                 | n Adicional <del>-</del>           | Solicitudes          | Mi Perfil+ |
| Horas a la sem | ana dedicadas a esta actividad | Documento<br>Seleccionar | de asignaci<br>archivo Sin | Nombre d<br>UNIVERSID<br>Mis roles | el PTC<br>AD DE GUAE | DALAJARA   |
|                |                                |                          |                            | Manual PTC                         |                      |            |
|                |                                |                          |                            | U Cerrar S                         | Sesión               |            |
|                | Tipo de tutoría                | Nivel                    | Estatus                    | Inicio                             | Término              |            |
| INDIVIDUAL     | Primer registro                | LICENCIATURA             | Concluida                  | 16/07/2024                         | 12/01/2025           |            |
| INDIVIDUAL     | Segundo registro               | LICENCIATURA             | Concluida                  | 16/07/2024                         | 12/01/2025           |            |
| INDIVIDUAL -   |                                | LICENCIATURA             | Concluida                  | 16/07/2024                         | 12/01/2025           |            |
| INDIVIDUAL     | 1                              | LICENCIATURA             | Concluida                  | 16/07/2024                         | 12/01/2025           | 1          |
| INDIVIDUAL     |                                | LICENCIATURA             | Concluida                  | 16/07/2024                         | 12/01/2025           |            |
| INDIVIDUAL -   |                                | LICENCIATURA             | Concluida                  | 16/07/2024                         | 12/01/2025           |            |
| INDIVIDUAL     |                                | LICENCIATURA             | Concluida                  | 16/07/2024                         | 12/01/2025           | 1          |

#### Edita información acampos obligatorios

| Tipo de tutoría"                               |                          |
|------------------------------------------------|--------------------------|
| INDIVIDUAL                                     | ~                        |
| Nivel de estudios"                             |                          |
| LICENCIATURA                                   | ~                        |
| Programa educativo                             |                          |
| LICENCIATURA EN SEGURIDAD CIUDADANA            | ×                        |
| Nombre de estudiante                           |                          |
| Primer registro                                |                          |
| Tipo de tutelaje                               |                          |
| GUÍA EN EL MEDIO UNIVERSITARIO Y ACADÉMICO     | ·                        |
| Estatus"                                       |                          |
| Concluida                                      | v                        |
| Fecha de inicio*                               |                          |
| 16/07/2024                                     | Ħ                        |
| Fecha de término*                              |                          |
| 12/01/2025                                     |                          |
| Horas a la semana dedicadas a esta actividad"  |                          |
| 2                                              |                          |
| Ver archivo 0                                  |                          |
| Seleccionar archivo Sin archivos seleccionados |                          |
|                                                |                          |
|                                                | Cerrar Guardar cambios 🗎 |
|                                                |                          |

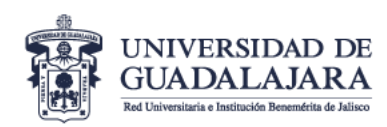

| - It. · · · · · · · · · · · · · · · · · · · |                   |
|---------------------------------------------|-------------------|
| Edita información                           | *ramoos obligator |
| Ealta information                           | campos congacor   |

| Tipo de tutoría"                               |                        |
|------------------------------------------------|------------------------|
| INDIVIDUAL                                     | ~                      |
| Nivel de estudios"                             |                        |
| LICENCIATURA                                   | ~                      |
| Programa educativo                             |                        |
| LICENCIATURA EN SEGURIDAD CIUDADANA            | ×                      |
| Nombre de estudiante <sup>*</sup>              |                        |
| Segundo registro                               |                        |
| Tipo de tutelaje                               |                        |
| GUÍA EN EL MEDIO UNIVERSITARIO Y ACADÉMICO     | ¥                      |
| Estatus"                                       |                        |
| Concluida                                      | v                      |
| Fecha de inicio*                               |                        |
| 16/07/2024                                     | iii                    |
| Fecha de término*                              |                        |
| 12/01/2025                                     | iii                    |
| Horas a la semana dedicadas a esta actividad   |                        |
| 2                                              |                        |
| Ver archivo O                                  |                        |
| Seleccionar archivo Sin archivos seleccionados |                        |
|                                                |                        |
|                                                | Cerrar Guardar cambios |

Así sucesivamente, integrando las pantallas individuales de cada registro correspondiente al año 2024.

**NOTA:** recuerde que el orden de presentación debe coincidir conforme aparecen en listado del SISUP.

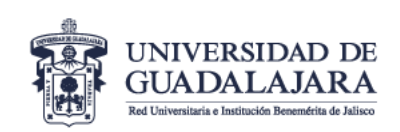

## **Gestión Académica**

En el apartado de datos curriculares seleccione el apartado "Gestión Académica"

| Mexico        |                                                                  |                                             | т                       | rámites Gobierno 🔍     |
|---------------|------------------------------------------------------------------|---------------------------------------------|-------------------------|------------------------|
| Â             | Datos Generales +                                                | Datos Curriculares 🗸                        | Información Adicional + | Solicitudes Mi Perfil+ |
| Avisos PRODEP | Líneas de inv<br>Producción<br>Proyectos de<br>Docencia<br>Tesis | vestigación<br>académica<br>e investigación |                         |                        |
|               | Tutoría                                                          |                                             |                         |                        |
|               | Gestión acad                                                     | démica                                      |                         |                        |
|               | Participació                                                     | n en PE (Individual)                        |                         |                        |

El sistema arrojara el listado de actividades de gestión académica registradas por cada PTC, para que el profesor pueda visualizar su nombre debe dar clic en la esquina superior derecha en el apartado "Mi perfil"

| â                      | Datos Generales +    | Datos Curriculares + Inf | ormación Adicional -           | Solicitudes      | Mi Perfi |
|------------------------|----------------------|--------------------------|--------------------------------|------------------|----------|
| Documento de asignacio | ón*<br>archicionados |                          | Nombre<br>UNIVERS<br>Mis roles | PTC              | DALAJARA |
|                        |                      |                          | Manual F                       | PTC<br>ar Sesión |          |
| Tipo de<br>gestión     | Cargo asignado       | Fecha de<br>inicio       | Fecha de<br>término            | Estatus          |          |
| Grupal                 |                      | 2024                     | 2024                           | Concluida        | 1        |
| Grupal                 |                      | 2024                     | 2024                           | Concluida        | 1        |
| Grupal                 |                      | 2024                     | 2024                           | Concluida        | 1        |

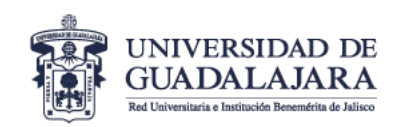

Posteriormente debe seleccionar de manera individual las actividades de las que dará evidencia, dando clic en el botón amarillo:

| <b>^</b>               | Datos Generales +    | Datos Curriculares - Inf | ormación Adicional -           | Solicitudes            | Mi Perfil |
|------------------------|----------------------|--------------------------|--------------------------------|------------------------|-----------|
| Documento de asignacio | ón*<br>archicionados |                          | Nombre<br>UNIVERS<br>Mis roles | e PTC<br>JIDAD DE GUAI | DALAJARA  |
|                        |                      |                          | Manual F                       | PTC                    |           |
| Tipo de<br>gestión     | Cargo asignado       | Fecha de<br>inicio       | Fecha de<br>término            | Estatus                |           |
| Grupal                 |                      | 2024                     | 2024                           | Concluida              |           |
| Grupal                 |                      | 2024                     | 2024                           | Concluida              |           |
| Grupal                 |                      | 2024                     | 2024                           | Concluida              |           |

El sistema mostrará la ventana con el detalle de la actividad de gestión académica seleccionada:

| Edita información a campos obligatorios |   |
|-----------------------------------------|---|
| Tipo de gestiòn                         |   |
| Grupal                                  | ~ |
| Estatus                                 |   |
| Concluida                               | ~ |
| Actividades realizadas                  |   |
|                                         |   |
| Institución                             |   |
| UNIVERSIDAD DE GUADALAJARA              | * |
| Cargo asignado                          |   |
| MIEMBRO DE COMITE                       |   |
| Fecha de inicio*                        |   |
| 16/07/2023                              |   |
| Fecha de último reporte presentado*     |   |
| 2024                                    |   |
| Fecha de término*                       |   |
| 2024                                    |   |
| Subir Documento de asignación 🤁         |   |
| Seleccionar archivo                     |   |
| Subir Informe de la actividad           |   |
| Seleccionar archivo                     |   |
| Subir Constancia de participación 🕄     |   |
| Seleccionar archivo                     |   |

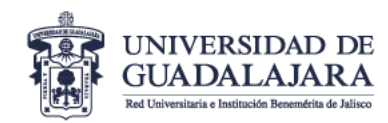

Finalmente, la evidencia de Gestión Académica se integrará con la pantalla en donde se visualiza el nombre del profesor y listado del cargo asignado, así como las ventanas con el detalle individual de cada registro que usted decida presentar, correspondientes al año 2024, en el orden en que aparecen en el listado correspondiente.

|                                       |                 | Datos Generales + | Datos Curriculares + Info | ormación Adicional + | Solicitudes | Mi Perfi |
|---------------------------------------|-----------------|-------------------|---------------------------|----------------------|-------------|----------|
| Desumente de                          | neismaelán*     |                   |                           | Nombre               | 9 PTC       | DALAIAR  |
| Seleccionar archivo Sin archicionados |                 |                   |                           | Mis roles            |             |          |
|                                       |                 |                   |                           | Manual I             | РТС         |          |
|                                       |                 |                   |                           | ப் Cerr              | ar Sesión   |          |
| Tipo de<br>gestión                    | Cargo a         | signado           | Fecha de<br>inicio        | Fecha de<br>término  | Estatus     |          |
| Grupal                                | Primer registro |                   | 2024                      | 2024                 | Concluida   |          |
|                                       |                 |                   |                           |                      |             | â        |
| Grupal                                | Segundo registr | 0                 | 2024                      | 2024                 | Concluida   |          |

| Edita información • campos obligatorios        |   |
|------------------------------------------------|---|
| Tipo de gestiòn                                |   |
| Grupal                                         | ~ |
| Estatus                                        |   |
| Concluida                                      | ~ |
| Actividades realizadas                         |   |
| Institución*                                   |   |
| UNIVERSIDAD DE GUADALAJARA                     | * |
| Cargo asignado                                 |   |
| Primer registro                                |   |
| Fecha de inicio*                               |   |
| 16/07/2023                                     | Î |
| Fecha de último reporte presentado*            |   |
| 18/01/2024                                     | i |
| Fecha de término*                              |   |
| 15/01/2024                                     | 1 |
| Subir Documento de asignación 🔁                |   |
| Seleccionar archivo Sin archivos seleccionados |   |
| Subir Informe de la actividad                  |   |
| Seleccionar archivo Sin archivos seleccionados |   |
| Subir Constancia de participación 😌            |   |
| Seleccionar archivo Sin archivos seleccionados |   |

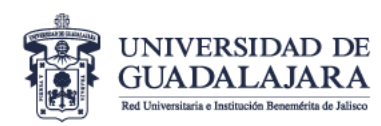

#### Edita información \*campos obligatorios

| Tipo de gestiòn                             |      |
|---------------------------------------------|------|
| Grupal                                      | ~    |
| Estatus                                     |      |
| Concluida                                   | ~    |
| Actividades realizadas                      |      |
| Institución <sup>*</sup>                    |      |
| UNIVERSIDAD DE GUADALAJARA                  | *    |
| Cargo asignado                              |      |
| Segundo registro                            |      |
| Fecha de inicio*                            |      |
| 16/07/2023                                  | 4    |
| Fecha de último reporte presentado*         |      |
| 18/01/2024                                  |      |
| Fecha de término*                           |      |
| 15/01/2024                                  |      |
| Subir Documento de asignación               |      |
| Seleccionar archivo Sin archivos selecciona | idos |
| Subir Informe de la actividad               |      |
| Seleccionar archivo Sin archivos selecciona | idos |
| Subir Constancia de participación 🕄         |      |
| Seleccionar archivo Sin archivos selecciona | idos |

Así sucesivamente, integrando las pantallas individuales de cada registro correspondiente al año 2024.

**NOTA:** recuerde que el orden de presentación debe coincidir conforme aparecen en listado del SISUP.